# 调查宝平台操作说明

# ——问答更轻松

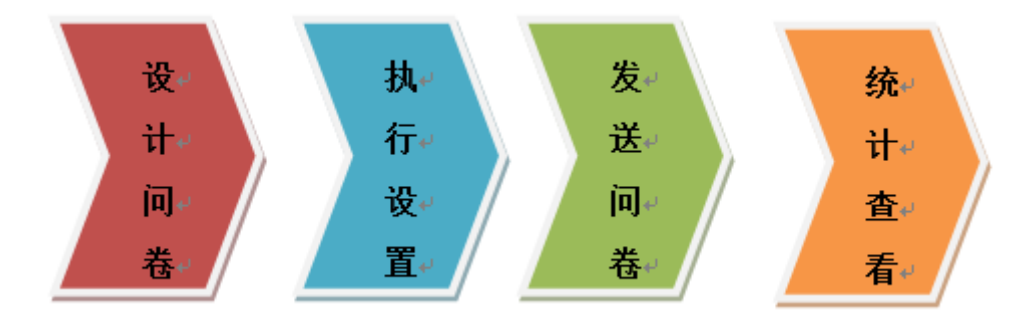

官方网址:<u>http://www.surveyportal.cn/</u>

- 服务 QQ: 1910427879
- 服务电话: 021-60745289
- 服务邮箱: cs@nankang.com.cn
- 培训视频: <u>http://www.surveyportal.cn/help/flv.aspx</u>

# 目录

| ─`,      | 调查创建1            |
|----------|------------------|
|          | 1.1 开始"创建新调查"1   |
|          | 1.2 添加问题和问卷页面1   |
|          | 1.2.1 问卷设计器1     |
|          | 1.2.2 单选题        |
|          | 1.2.3 多选题        |
|          | 1.2.4 评分题4       |
|          | 1.2.5 矩阵题4       |
|          | 1.2.6 表格题5       |
|          | 1.2.7 其他题型5      |
|          | 1.3 添加逻辑7        |
|          | 1.3.1 引用逻辑7      |
|          | 1.3.2 跳题逻辑       |
|          | 1.3.3 无条件跳题      |
|          | 1.3.4 关联逻辑9      |
|          | 1.4 完成页面设置10     |
|          | 1.3 问卷外观11       |
|          | 1.5 调查模型搭建11     |
|          | 1.5.1 模型概述11     |
|          | 1.5.2 测评结果展示设置12 |
|          | 1.5.3 测评结论设置12   |
|          | 1.5.4 维度设置12     |
| <u> </u> | 执行设置13           |
|          | 2.1 基本设置         |
|          | 2.2 防重复填写13      |
|          | 2.3 密码保护14       |
|          | 2.4 配额控制14       |
|          | 2.5 甄别控制15       |
|          |                  |

|    | 调查宝一问答更轻松 <u>www.surveyportal.cn</u> | 3 |
|----|--------------------------------------|---|
| 三, | 发送问卷15                               | 5 |
|    | 3.1 问卷链接1                            | 5 |
|    | 3.2 邀请邮件                             | 6 |
|    | 3.3 短信邀请                             | 7 |
|    | 3.4 嵌入到网站17                          | 7 |
| 四、 | 统计查看18                               | 8 |
|    | 4.1 答卷详情18                           | 8 |
|    | 4.2 数据统计                             | 8 |
|    | 4.2.1 单题统计18                         | 8 |
|    | 4.2.2 分类统计19                         | 9 |
|    | 4.2.3 交叉统计19                         | 9 |
|    | 4.3 来源分析                             | 0 |
|    | 4.4 完成率分析                            | 1 |
|    | 4.5 数据下载                             | 1 |
| 五、 | 增值服务22                               | 3 |
|    | 5.1 项目增值服务22                         | 3 |
|    | 5.2 问卷样本服务(估计报价)22                   | 3 |
|    | 5.3 问卷邮件群发服务                         | 3 |
| 六、 | 附件                                   | 4 |
|    | 附件 1 《平台 API 开放接口文档》24               | 4 |
|    | 1 接口目的24                             | 4 |
|    | 2 API 业务流程24                         | 4 |
|    | 3 API 接口描述24                         | 4 |
|    | 4 请求信息单元2:                           | 5 |
|    | 5 返回值说明2:                            | 5 |
|    | 6 XML 说明                             | 6 |
|    | 7 例程20                               | 6 |
|    | 8 iframe 嵌入代码示例20                    | б |

# 一、调查创建

## 1.1 开始"创建新调查"

如果您想要创建新的调查项目,只要点击页面右上角的 "**创建新调查**",您可以通过以下两种方式创建新问卷:

- 直接创建新问卷
- 从模板创建新问卷

确定好创建方式后,对应点击"下一步"或"使用此模板"。

| E 样本管理 账户管理 客户中                                                                       | າມັ                                                                    |                                                                          |                                             |                                   | + 创建 |
|---------------------------------------------------------------------------------------|------------------------------------------------------------------------|--------------------------------------------------------------------------|---------------------------------------------|-----------------------------------|------|
| i创建中                                                                                  |                                                                        |                                                                          |                                             |                                   |      |
| <b>直接创建问卷</b> 请输入您                                                                    | 的问卷的标题                                                                 | 请选择分类                                                                    | ▼ 请选择 ▼                                     | 下一步                               |      |
| 从模板创建问卷(选择T                                                                           | □列模板)                                                                  |                                                                          |                                             | 使用此模板                             | _    |
| 市场调查<br>亲爱的员工,您好!为了<br>度调查,旨在了解公司的<br>响。答案没有正确与错误;                                    | 员工调查<br>公司<br>2营造良好的企业文化氛围,促进4<br>客观情况、员工的真实想法。问卷<br>之分,除标明"多选"外,其余全部2 | 到评/考试<br>员工满意度调查问卷<br>公司管理水平的不断提高,党工<br>置名填写,我们将对您的投票约<br>约单选。请法择最能代表您看法 | 公众语查<br>部现对公司制度、企业爻<br>言果严格保密。填写调查<br>谙的选项。 | 其他模板<br>文化等方面进行员工满意<br>问卷时,不必受他人影 |      |
| <ol> <li>念认为目前朝</li> <li>公司长远目</li> <li>市场开发者</li> <li>缺乏骨干/</li> <li>公司高层</li> </ol> | <b>り约公司发展的主要因素是什么</b><br>目标不明确<br>下力<br>、才梯队<br>快策缓慢                   | * [可以选择1-3项]                                                             |                                             |                                   |      |

# 1.2 添加问题和问卷页面

#### 1.2.1 问卷设计器

开始创建新调查后,页面弹窗跳出"问卷设计器",您可以在问卷设计器中选择添加"问题"、"问卷页"、"问卷逻辑"。点击"完成编辑"保存并退出设计器。

1

|                          | 7)                                                             |                                                                          |
|--------------------------|----------------------------------------------------------------|--------------------------------------------------------------------------|
| 5週 + 多法題 + 详細題 + 矩阵題     | + 表格题 + 主观题                                                    | • 更多题型                                                                   |
| 使用提示:您可以从上方↑题目栏中选择添加需要的提 | 極型!                                                            |                                                                          |
| 请输入您的问卷的标题               |                                                                |                                                                          |
|                          |                                                                |                                                                          |
|                          |                                                                |                                                                          |
|                          |                                                                |                                                                          |
|                          | ▲ ● 多法题 ● 计到图 ● 拒购题<br>使用提示:您可以从上方 * 题目栏中选择添加需要的<br>请输入您的问卷的标题 | 4題 ・多法題 ・ 详細語 ・ 矩阵語 ・ 表格語 ・ 主或語 使用提示: 您可以从上方 * 题目栏中选择添加需要的题型! 请输入您的问卷的标题 |

#### 1.2.2 分页和分段

#### 添加分页和分段

将鼠标放在"+分页/段"上方,从下拉框选择希望添加的栏:

- 分页栏: 以页的方式将两个问题隔开
- 信息栏:对下述的问卷进行信息说明
- 分隔栏:将问题直接以段落的方式分开
- 甄别页:可以在该页面设置甄别题,被甄别掉的受访者答题完改 页面后会跳出此次调查活动

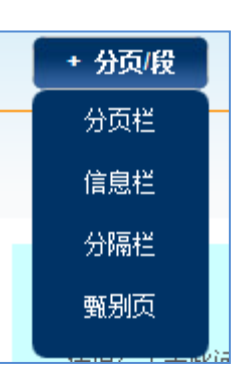

### 编辑分页和分段

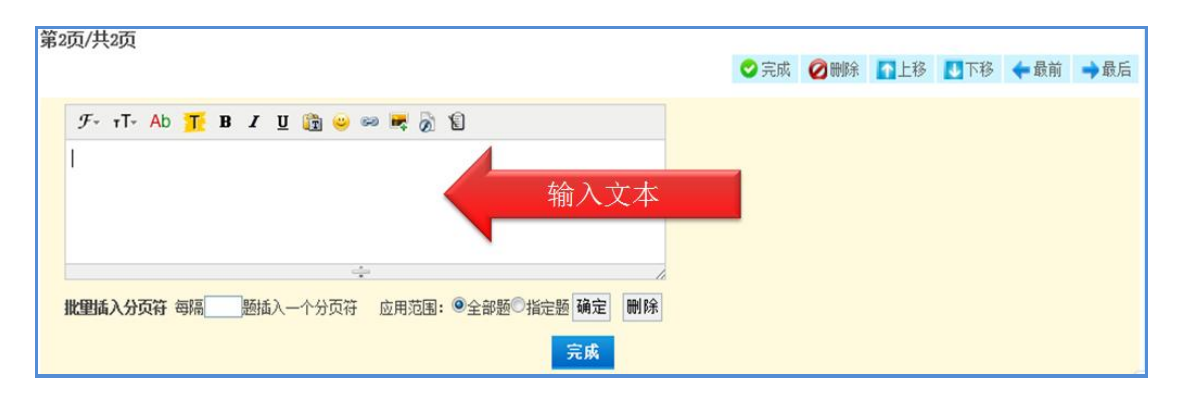

#### 1.2.2 单选题

#### 添加单选题

列表单选:常用的单选题

组合单选:带有开发选项,允许受访者填空

下拉框: 以下拉框形式显示单选

投票单选:受访者选择完后,会看到选票结果柱状图

#### 编辑单选题:

- 1、输入问卷标题
- 2、输入选项

3、设置必答、提示、逻辑、等

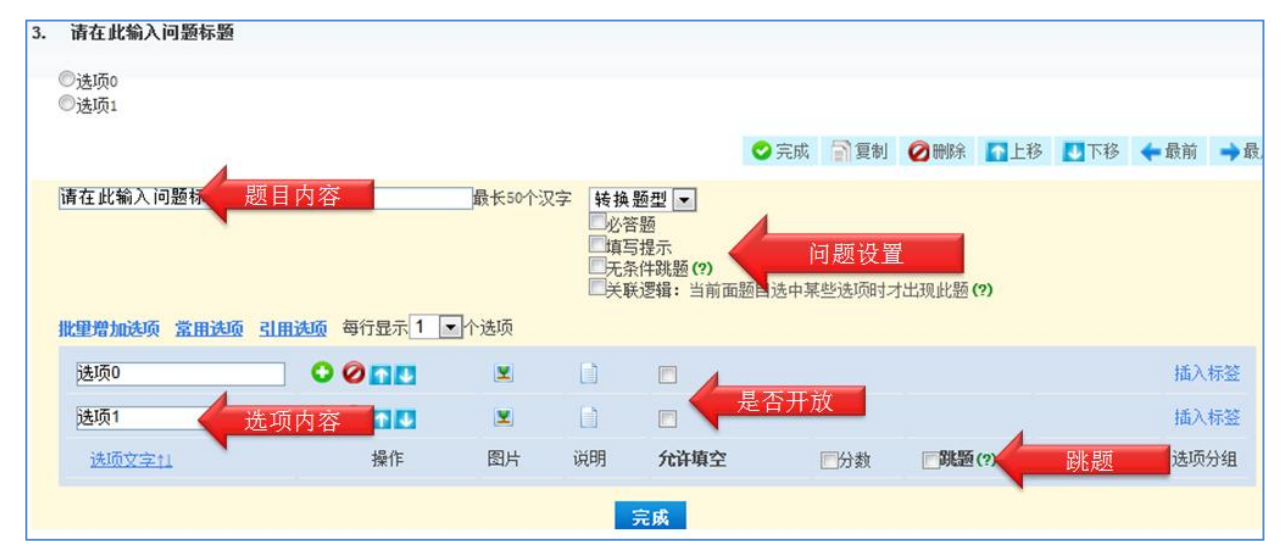

# 1.2.3 多选题

问卷题目和选项内容确定后,可以进行选项数量的限制

| )选项0<br>)选项1                              |                                            |                                                  |                                                                                                    |                                 |                              |           |          |
|-------------------------------------------|--------------------------------------------|--------------------------------------------------|----------------------------------------------------------------------------------------------------|---------------------------------|------------------------------|-----------|----------|
|                                           |                                            |                                                  |                                                                                                    | <ul><li>⊘ 完成</li></ul>          | 計算制 🙆 删除                     | 11上移 11下科 | 多 🔶 最前 🔿 |
| F在此输入问题标题                                 |                                            | 最长50个汉字                                          | · 转换题型 ·                                                                                                    | •                               |                              |           |          |
| 理增加选项 常用选项                                | 引用进项 每行显示 1                                | • 个选项 跟选                                         | □ 元条件跳器<br>□ 元条件跳器<br>□ 关联逻辑:<br>• 质数: 最少 0 〕                                                                                                    | 题(?)<br>当前面题目选中期<br>项最多20项      | <sup>些法项时才出现此题</sup><br>选择限制 | (?)       |          |
| 理增加进项 常用进项<br>进项0                         | <u>引用決项</u> 毎行显示 1 💽                       | • 个选项限选制                                         | □<br>中与症示<br>□<br>无奈件跳題<br>□<br>关联逻辑:<br>●<br>美联逻辑:<br>●<br>●<br>●<br>●<br>●<br>●<br>●<br>●<br>●<br>●<br>●<br>●<br>●                                                                                                    | 题(?)<br>当前面题目选中期<br>质最多2_页      | 选择限制                         | (?)       | 插入标签     |
| 2 <b>股增加</b> 选项 <b>常用选项</b><br>选项0<br>选项1 | 31月1905 毎行显示 1 [<br>〇 〇 〇 〇 〇<br>〇 〇 〇 〇 〇 | <ul> <li>个选项 限选</li> <li>型</li> <li>型</li> </ul> | □<br>二<br>元<br>条<br>件<br>就<br>思<br>三<br>天<br>条<br>件<br>就<br>思<br>三<br>天<br>茶<br>件<br>就<br>思<br>三<br>天<br>茶<br>件<br>就<br>思<br>三<br>天<br>系<br>件<br>就<br>思<br>三<br>天<br>系<br>件<br>就<br>思<br>三<br>天<br>系<br>件<br>就<br>思<br>三<br>天<br>系<br>件<br>就<br>思<br>三<br>天<br>系<br>件<br>就<br>思<br>三<br>天<br>系<br>件<br>就<br>思<br>二<br>、<br>新<br>逻<br>编<br>:<br>·<br>·<br>·<br>·<br>·<br>·<br>·<br>·<br>·<br>·<br>·<br>·<br>· | 函(?)<br>当前面题目选中期<br>顶最多2_顶<br>□ | 选择限制                         | (?)       | 插入标签     |

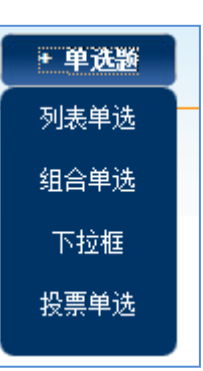

#### 1.2.4 评分题

#### 添加评分题

| 量表题: 仅显示最高分选项和最低分选项, 如最满意和最不满意   | 评分单选题 |
|----------------------------------|-------|
| 评分单选题:对每个选项赋予分值,选择不同选项得到不同的分值    | 评分多选题 |
| 评分多选题:多选,多个选项,得到多分               | 测试单选题 |
| 测试单选题:对正确的选项赋予分值,只有选中此项才得分,否则不得分 | 测试多选题 |
| 测试多选题:多选,选中多个正确答案,才会得分           |       |

#### 编辑评分题

| 2. | 清在此输入问题标题                                                                                                    |         |
|----|----------------------------------------------------------------------------------------------------|---------|
|    | <ul> <li>◎选项0 (分值: 1)</li> <li>◎选项1 (分值: 2)</li> <li>◎选项2 (分值: 3)</li> <li>◎选项3 (分值: 4)</li> <li>◎选项4 (分值: 5)</li> </ul> |         |
|    | 😒 完成 📄 复制 🥥 删除 🚺 上移 🕓 下移                                                                                                 | ←最前 →最后 |
|    | 请在此输入问题标题                                                                                                    |         |
|    | 批量增加选项 當用洗项 号行显示 1 一个选项                                                                                                  |         |
|    | <ul> <li>选项0</li> <li>○ ② □ □</li> <li>1 为选项赋值</li> <li>送项1</li> <li>○ ② □ □</li> <li>2</li> </ul>                       |         |

#### 1.2.5 矩阵题

#### 添加矩阵题

- 矩阵单选题:每行只能选择一个选项
- 矩阵多选题:每行可以选择多个选项
- 矩阵量表题:每行只能选项一个选项,结果为分数量表
- 矩阵文本题: 以列表方式展示文本题
- 矩阵滑动条: 以滑动条的格式展示选项分数情况

#### 编辑矩阵题

+ 矩阵题

矩阵单选题

矩阵多选题

矩阵里表题

矩阵文本题

矩阵滑动条

+ 评测题

量表题

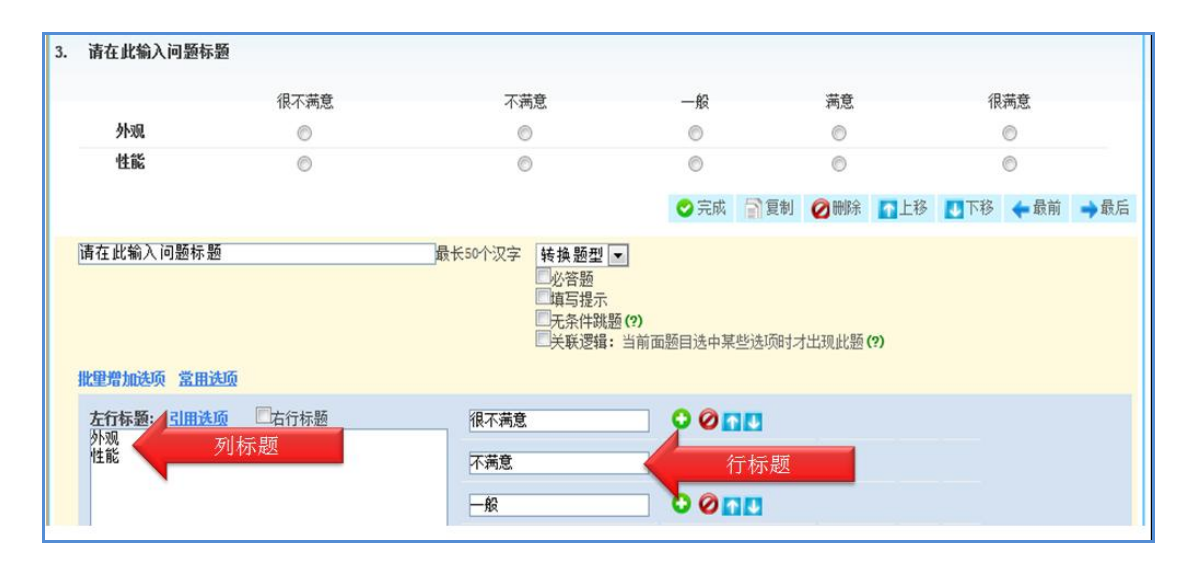

# 1.2.6 表格题

#### 添加表格题

|                          | * 77211H782E |
|--------------------------|--------------|
| 表格评分题: 输入分数, 结果为所有分数的平均分 | 表格评分题        |
| 表格文本题: 输入文本评价            | 表格文本题        |
| 表格下拉框:以下拉框的形式表示          | 表格下拉题        |
| 编辑表格题                    |              |

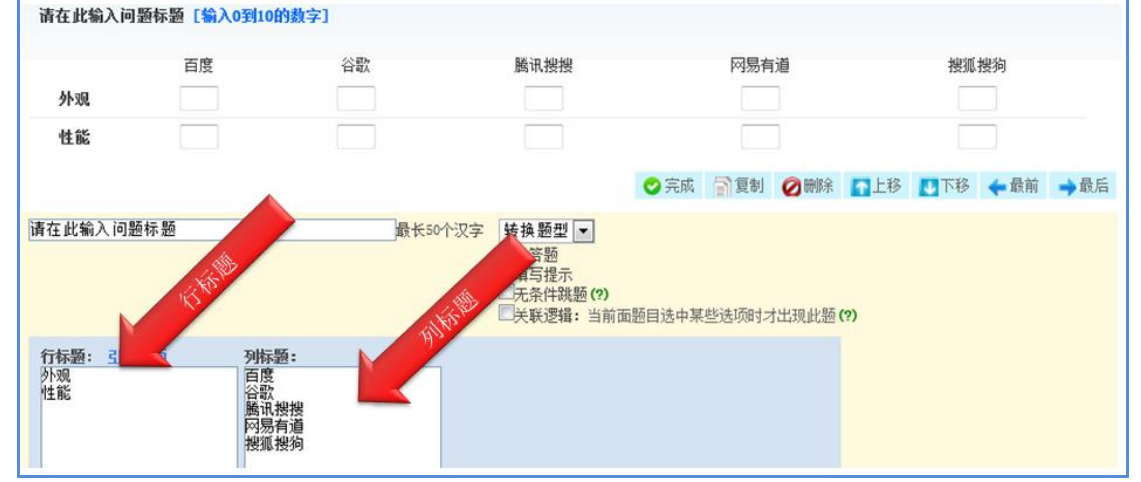

# 1.2.7 其他题型

#### 填空题

- 1、输入问卷标题
- 2、设置填空输入框的行数
- 3、设置输入内容的验证格式:汉字、数字、网址、邮件、手机号等等

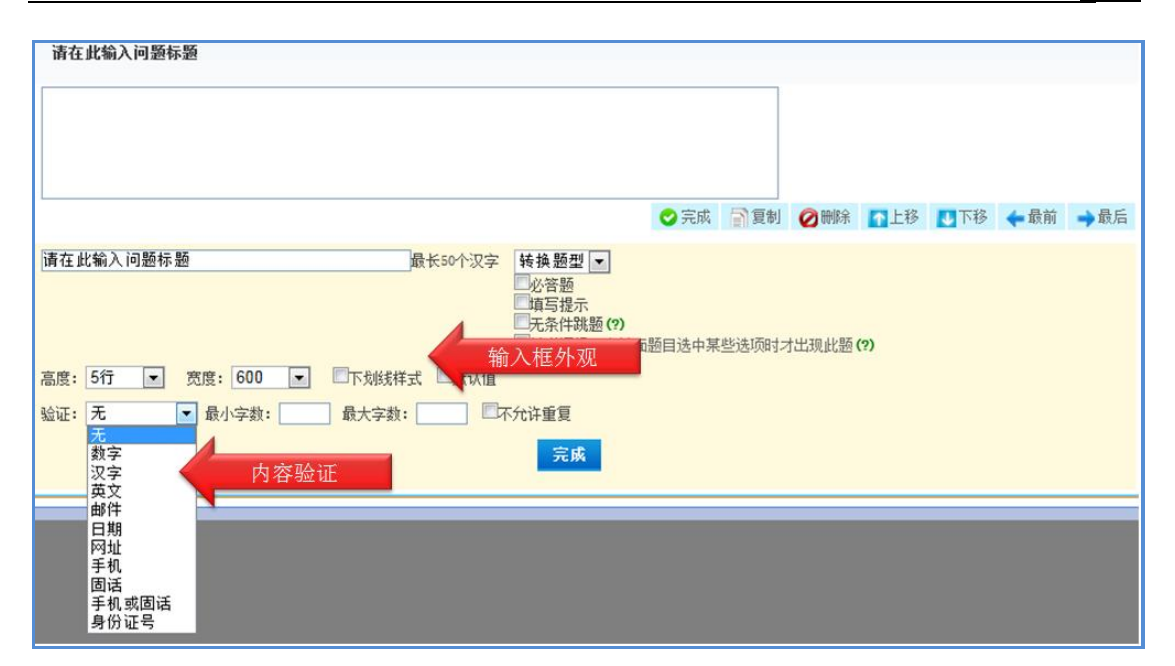

# 排序题

- 1、输入排序选项
- 2、限制排序选项的数量

| 6. 请任此输入问题际题          | [排序题]                                                                      |                                                                                           |       |       |       |      |     |      |      | Т |
|-----------------------|----------------------------------------------------------------------------|-------------------------------------------------------------------------------------------|-------|-------|-------|------|-----|------|------|---|
| □选项0<br>□选项1<br>□选项2  | <ul> <li>〒 移至最前</li> <li>◆ 上移一位</li> <li>● 下移一位</li> <li>▲ 移至最后</li> </ul> |                                                                                           |       |       |       |      |     |      |      |   |
|                       |                                                                            |                                                                                           | 🕑 完成  | 冒复制   | 🖉 删除  | 12日本 | ➡下移 | 🗲 最前 | ➡ 最后 |   |
| 请在此输入问题标题             | 最长50个汉字                                                                    | <ul> <li>转換题型 ▼</li> <li>必答题</li> <li>填写提示</li> <li>无条件跳题(?)</li> <li>关联逻辑:当前可</li> </ul> | 阿目选中某 | 些选项时才 | 出现此题( | (?)  |     |      |      | ſ |
| 批量增加选项 常用选项           | 限制参与排序的选项数: ◎ 不限制 ◎ 限制                                                     | ●全部◎自定义                                                                                   | 排序    | 选项的数  | 数量限制  | il i |     |      |      |   |
| 选项0<br><sub>讲顶1</sub> | 排序选项                                                                       |                                                                                           |       |       |       |      |     |      |      |   |

### 海报题

- 1、选择要上传的图片
- 2、对上传的图片进行区域划定(生成视觉选项)
- 3、对生成的视觉选项命名

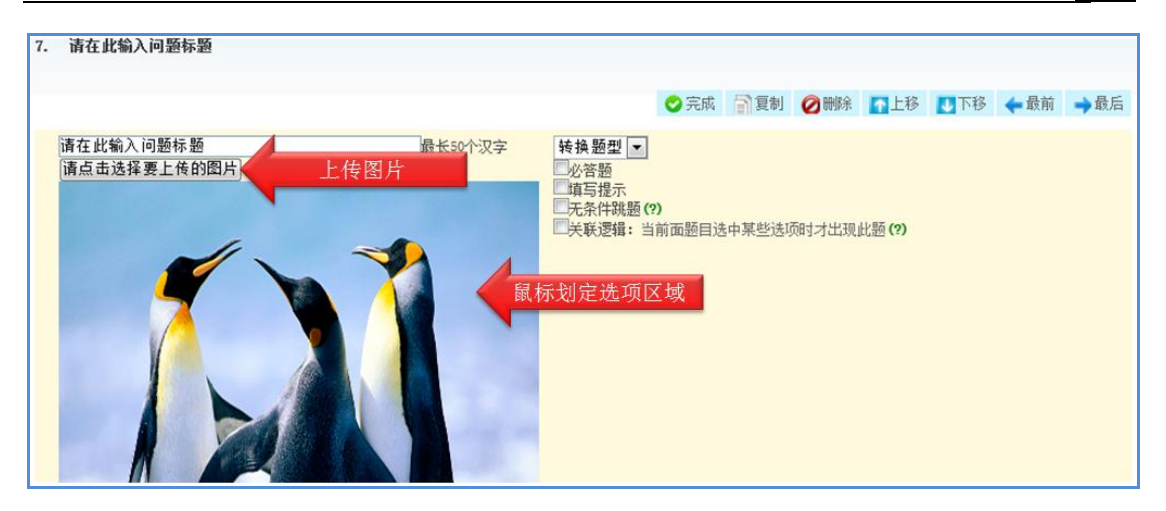

### 滑动条

- 1、输入最大值和最小值
- 2、输入滑动条两端的文本

| 8. | 请在此输入问题标题 \star                 |         |                                                                                 |         |       |       |     |     |      |     |
|----|---------------------------------|---------|---------------------------------------------------------------------------------|---------|-------|-------|-----|-----|------|-----|
|    | 不满意 (0)                         |         | :                                                                               | 茜意(100) |       |       |     |     |      |     |
|    | *                               |         |                                                                                 | ♥ 完成    | 冒复制   | ⊘删除   | 128 | ➡下移 | 🗲 最前 | ➡最后 |
|    | 请在此输入问题标题<br>最小值: 0 最小值显示文本:不满意 | 最长50个汉字 | <ul> <li>✓必答题</li> <li>□填写提示</li> <li>□无条件跳题 (?)</li> <li>□关联逻辑:当前面:</li> </ul> | 题目选中某   | 些选项时才 | 出现此题( | ?)  |     |      |     |
|    | 最大值:100 最大值显示文本:满意              |         | 完成                                                                              |         |       |       |     |     |      |     |

# 1.3 添加逻辑

# 1.3.1 引用逻辑

引用逻辑功能:某矩阵题、表格题、单选题的选项来源与指定多选题的选中项。您在设计多选题的前提下,再设计矩阵题或者单选题的时候,就可以使用该功能。目的是为了让矩阵题(单选题)的选项根据前面多选题的实际选项情况做动态呈现。

| <b>左行标题: <u>引用选项</u> </b> 一右行标题                               | 很不满意     |
|---------------------------------------------------------------|----------|
| 请选择来源题目(多选题或排序题) ▼<br>请选择来源题目(多选题或排序题)                        | 不满意      |
| 外观1.您认为目前制约公司发展的主要因素 [多选题]<br>性能5.您在工作中的烦恼是什么? [多选题: 引用第5题的选项 | 一般       |
| 15.您认为我公司"3•5" 客户群体 [多选题]                                     | 满意       |
|                                                               | 很满意      |
|                                                               | <u> </u> |

举例:用户在题2中设置了针对题1的引用逻辑功能

1、您喜欢去以下哪些名山旅游?(多选题: 限选3项以下)

- (1) 泰山
- (2) 华山
- (3) 武夷山
- (4) 黄山

```
(5) 庐山
```

——受访者在此题选择"泰山""黄山"

2、请您能给您去过的这些名山做一下满意度评价(表格题)

风景 价格 服务

- 泰山 满意 不满意 非常满意
- 黄山 满意 不满意 非常满意

——本题出现了"泰山""黄山"的列选项,那是由于受访者在题1选择了"泰山""黄 山",所以本题就引用了"泰山""黄山"。

#### 1.3.2 跳题逻辑

跳题逻辑是指通过对问题中某一选项跳题设置,当受访者选择该选项时候,就会跳到所 设置的题目的功能。

举例:用户对题1的选项"(1)满意"设置了跳转到题3

- 1、您对我们的服务是否满意?(单选题)
   (1)满意
   (2)不满意
- 2、请说明不满意的原因
- 3、您会推荐别人购买我们的产品吗?

(1) 会 (2) 不会

——当受访者选择"满意"的时候,则自动跳转到题 3,选择"不满意"则按顺序作答

| 批量增加选项 <u>常用选项</u>       | <u>引用选项</u> 每行显示 1 | ✔ 个选项    | 关联 | RHHONARU (1)<br>美逻辑:当前面题目 | 选中某些选项时才 | 出现此题 <b>(?)</b> |     |      |   |
|--------------------------|--------------------|----------|----|---------------------------|----------|-----------------|-----|------|---|
| 选项0                      | 000                | <b>Y</b> |    |                           |          |                 |     | 插入标签 |   |
| 选项1                      | 0010               | <b>Y</b> |    |                           |          |                 |     | 插入标签 |   |
| 选项文字11                   | 操作                 | 图片       | 说明 | 允许填空                      | □分数      | 跳题(?)           |     | 选项分组 | = |
| 允许用户填写此题时根据选中的选项跳到后<br>号 |                    |          |    |                           |          | 选中的选项跳到后面       | 指定的 |      |   |

# 1.3.3 无条件跳题

无条件跳题逻辑是指设计者希望受访者回答完某道题目之后,不论受访者选择什么选项,都会跳转到某一指定的题目。通常会和其他逻辑一起应用。

举例:用户对题5设置无条件跳转到题7

5、您为何不喜欢的购买美的电器?(单选题)(1)费电(2)质量不好(3)不知道

6、您会推荐别人购买我们的产品吗?

(1) 会 (2) 不会

7、您觉得下列哪个品牌比美的还差?

(1) 松下 (2) 海尔 (3) 海信 (4) 小天鹅

——当受访者在题5不论选择哪项,都自动跳转到题7

#### 1.3.4 关联逻辑

关联逻辑是指在设计新问题后,此新问题在问卷中是否出现取决于前面与之关联的某问题的某选项是否被选中。

| 두분교 소가는 제품 비행제품 사람부처품             | 400, 111, 265           | II. 476.765 | 개氏            |
|-----------------------------------|-------------------------|-------------|---------------|
| 关联属性 🛛                            | let.                    | 2BC         | 195755        |
|                                   |                         | $\bigcirc$  | 0             |
| 提示:如果您在前面的题目中针对此题设置了跳题逻辑,请不要重复设   |                         | 0           | 0             |
| <u>且</u> 天联这辑。<br>当前题目: 请在此输入问题标题 |                         | 📀 完成        | 副复制 ⊘ 删除 🚹    |
| 选择关联的题目:                          | ■ 转换题型 🖌                |             |               |
| 1.请在此输入问题标题                       | 山谷惣                     |             |               |
| 当关联的题目选择下面的选项:<br>□ 34-1750       | □ 九条件跳题(?)<br>■ 关联逻辑:当前 | 前面题目选中某     | 些选项时才出现此题 (?) |
| □选项1                              |                         |             |               |
| 中的任意一个时当前雇目才显示                    | 意                       | 00          |               |
|                                   |                         | 00          |               |
|                                   |                         | 00          | 0             |
|                                   |                         | 00          |               |
|                                   |                         |             | -             |

举例:用户设计了如下三个问题,将题 2 与题 1 的选项 "(1) 男生"关联,将题 3 与题 1 的选项 "(2) 女生"关联。

设计的问卷如下:

1、您的性别(单选)

(1) 男生 (2) 女生

- 2、请问您觉得我们学校的男同学够绅士吗? (单选)
  - (1) 很绅士 (2) 有点绅士 (3) 不绅士 (4) 很不绅士
- 3、请问您觉得我们学校的女同学够淑女吗? (单选)
  - (1) 很淑女 (2) 有点淑女 (3) 不淑女 (4) 很不淑女

10

——当用户在题1选择(1)男生时,题2出现,题3被隐藏,问卷如下

1、您的性别(单选)

(1) 男生 (2) 女生

2、请问您觉得我们学校的男同学够绅士吗?

(1) 很绅士 (2) 有点绅士 (3) 不绅士 (4) 很不绅士

——当用户在题1选择(2)女生时,题3出现,题2被隐藏,问卷如下

1、您的性别(单选)

(1) 男生 (2) 女生

3、请问您觉得我们学校的女同学够淑女吗?

(1) 很淑女 (2) 有点淑女 (3) 不淑女 (4) 很不淑女

#### 1.4 完成页面设置

完成页面的设置是指为了引导受访者在答完问卷后的去向。用户可以设置以下几种方 式:

感谢信息提示信息:受访者在提交问卷后,跳转至感谢信息页面。

跳转至指定网址:受访者在提交问卷后,跳转至指定的网址。

显示提示信息:受访者在点击"提交问卷"时,弹出的信息。

显示填写完成凭证:受访者在答完问卷后,会获得一个序列码,以证明其完成问卷。

| 显示测评结果: | 受访者在提交答卷后, | 弹出测评报告。 | (测评模型的设置见后面) |
|---------|------------|---------|--------------|
|         |            |         |              |

| 编辑问卷        | 答卷者点击"提交问卷"后显示:                                                                                                    |
|-------------|----------------------------------------------------------------------------------------------------|
| 问卷信息        |                                                                                                    |
| 问卷外观        |                                                                                                    |
| <u>完成页面</u> | $\begin{array}{c} \mathbf{E} \mid \mathbf{E} \mid \mathbf{S} \mid \mathbf{S} \mid \mathbf{S} \mid \mathbf{E} \mid \mathbf{E} \mid $ |
| 预览导出        | 您的答卷已经提交,感谢您的参与!                                                                                                    |
|             | ◎ 跳转到指定网址: 跳转时指示文字:                                                                                                    |
|             | ◎ 显示测评报告(问卷题目要设置分数等) 设置评测报告                                                                                                    |
|             | 🔲 显示填写完成凭证凭证是一串随机的数值,可用于验证用户已经填答完成。                                                                                                    |
|             | 🔲 点"提交问卷"时,出现弹窗,弹窗内容为:                                                                                                    |

### 1.3 问卷外观

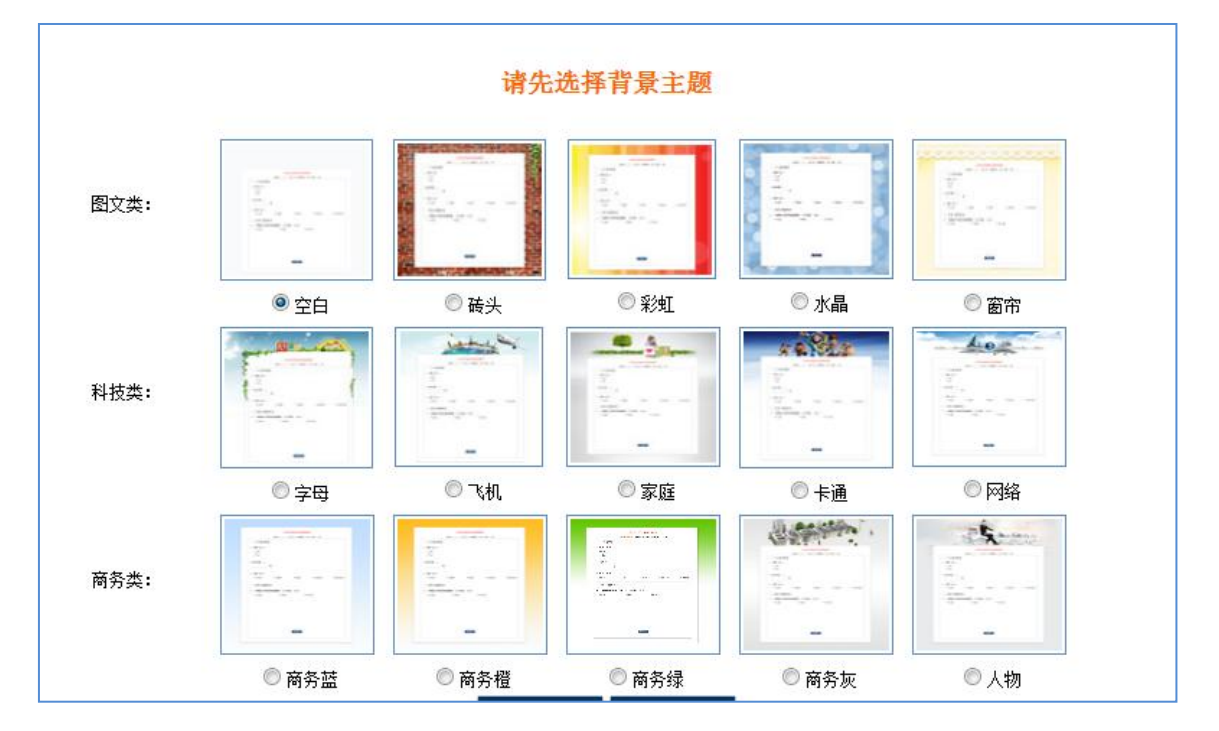

背景设置:根据问卷的实际调查目的,以及用户的偏好,用户可以自由为问卷选择背景。

显示设置:根据问卷的实际调查目的,用户可以自由选择是否显示页码、发布者等信息。

个性化设置:包括加入特定的LOGO、加入自定义的页眉页脚等

| 定义显示项 背景主题                         |
|------------------------------------|
| 提示:显示设置需要保存以后才能预览                  |
| 页首显示项目设置: 🗹 问卷名 🔲 答卷数 🔽 发布者 🛛 发布时间 |
| 页尾显示项目设置: 🔲 查看结果 🛛 页码 🔲 上一页        |
| 答卷进度条: 💿 不显示 💿 按题目显示 💿 按页显示        |
| 显示页眉页脚: 自定义问卷页眉 自定义问卷页脚            |
| 显示企业LOGO: 浏览 上传 图片最佳尺寸: 120*120px) |

#### 1.5 调查模型搭建

# 1.5.1 模型概述

模型设置功能,是指用户可以对含有评分题的问卷进行个性化的统计结果展示。目前此 功能主要用于各种心理测评模型的建立。比如用户可以设计一份心理测评问卷(含评分题), 问卷设计结束后,通过设计测评模型,可以让答卷者提交答卷后,马上得到心理测评结果。 测评模型搭建功能主要包括三项:测评结果展示设置、测评结论设计、测评维度设置

### 1.5.2 测评结果展示设置

测评结果展示设置是指通过勾选的方式去确定测评结果展示的内容,目前可勾选的范围包括: 是否显示说明、是否显示得分、是否显示平均分、是否显示排名。

# 1.5.3 测评结论设置

| 建设量     建设量       解分粒<br>图     评测结果       部長设量       80~100     总分在80分以上,恭喜你,你有强烈的创造欲望,你的创造之火已经点燃,听从自<br>己内心的呼唤,努力去创造吧,你一定会拥有超凡不俗的创造力。       60~79     总分在60~80分.你有创造欲望.但不够强烈,创造之火仍需进一步点燃。在创造活动中<br>有软良好的助力驱动.       0~60     总分在60分以下,表明你的创造动力编弱,你的创造动机急需得到进一步激发和培<br>养,否则这将对你的创造活动不利。                                      | <mark>操作</mark><br>编辑<br>删除<br>删除 |
|----------------------------------------------------------------------------------------------------|-----------------------------------|
| 子通方案         子通方果         子通与<br>度以           0~100         总分在80分以上,恭喜你,你有强烈的创造欲望,你的创造之火已经点燃,听从自<br>己内心的呼唤,努力去创造吧,你一定会拥有超凡不俗的创造力。           50~79         总分在60~80分,你有创造欲望,但不够强烈,创造之火仍需进一步点燃,在创造活动中<br>有软良好的动力驱动,           0~60         总分在60分以下,表明你的创造动力偏弱,你的创造动机急需得到进一步激发和培<br>养,否则这将对你的创造活动不利。           加评测结果和建议       | <b>操作</b><br>编辑<br>删除<br>删除       |
| 保分範<br>図         详通结果         評価与<br>建议           10~100         总分在80分以上,恭喜你,你有强烈的创造欲望,你的创造之火已经点燃,听从自<br>己内心的呼唤,努力去创造吧,你一定会拥有超凡不俗的创造力。           60~79         总分在60-80分.你有创造欲望.但不够强烈,创造之火仍需进一步点燃.在创造活动中<br>有较良好的动力驱动.           0~60         总分在60分以下,表明你的创造动力偏弱,你的创造动机急需得到进一步激发和培<br>养,否则这将对你的创造活动不利。           "加评测结果和建议 | <b>操作</b><br>编辑<br>删除<br>编辑       |
| 30~100 总分在80分以上,恭喜你,你有强烈的创造欲望,你的创造之火已经点燃,听从自<br>己内心的呼唤,努力去创造吧,你一定会拥有超凡不俗的创造力。<br>60~79 总分在60-80分.你有创造欲望,但不够强烈,创造之火仍需进一步点燃,在创造活动中<br>有较良好的动力驱动.<br>0~60 总分在60分以下,表明你的创造动力偏弱,你的创造动机急需得到进一步激发和培<br>养,否则这将对你的创造活动不利。                                                                                                    | 编辑<br>删除<br>编辑<br>删除              |
| 60~79 总分在60-80分,你有创造默望,但不够强烈,创造之火仍需进一步点燃,在创造活动中<br>有软良好的动力驱动。<br>0~60 总分在60分以下,表明你的创造动力偏弱,你的创造动机急需得到进一步激发和培<br>养,否则这将对你的创造活动不利。                                                                                                    | 编辑<br>删除                          |
| 0~60 总分在60分以下,表明你的创造动力偏弱,你的创造动机急需得到进一步激发和培养,否则这将对你的创造活动不利。<br>新,否则这将对你的创造活动不利。                                                                                                    |                                   |
| h加评测结果和建议                                                                                                    | 编辑<br>删除                          |
|                                                                                                    |                                   |
|                                                                                                    |                                   |
| 家加 <b>週</b> 評結果或整议                                                                                                    |                                   |
| 每分范围:                                                                                                    |                                   |
| 19 🖸 崎 🍘 🚔 👗 🐚 隆 🌆 🎼 🗮 홈 🗃 🗄 🆽 🏛                                                                                                    |                                   |
| H1- F- T- Ab 🏋 B I U ASC 📿 🗮 🔊 🐃 📰 🥃 😅                                                                                                    |                                   |
|                                                                                                    |                                   |
| 则计码来:                                                                                                    |                                   |
|                                                                                                    |                                   |
|                                                                                                    |                                   |
|                                                                                                    |                                   |

根据针对一份问卷的得分设立不同的分数段,并对不同的分数段设置不同的结果

#### 1.5.4 维度设置

用户可以根据针对问卷中题目不同的属性进行维度分类,通过将维度和题目绑定,将基于维度的不同的分数段的设置不同的结果

| 设置评测结果   | ₽                 |               |       | E |  |
|----------|-------------------|---------------|-------|---|--|
| 报告设置     | 结论设量              |               | 纬度设量  | - |  |
| 添加纬度     |                   |               |       |   |  |
|          | 纬度名称              | 纬度结果          | 操作    |   |  |
|          | 2222 (绑定题目数: 2)   | 设置纬度结果        | 编辑 删除 |   |  |
| 录加纬度名称 j | 发动!               |               |       |   |  |
|          | -<br>             | 添加纬度名称        |       |   |  |
| 纬度名称:    |                   | 标准分:          |       |   |  |
|          | □我对"可能是什么"比"是什么   | "更感兴趣         |       |   |  |
|          | □我不够重那些做事似乎没有把握的人 |               |       |   |  |
|          | 📃 提出没有希望得到答案的问题   | 包是浪费时间        |       |   |  |
|          | □明知意见提出后别人会不感夠    | 《趣,但仍要提       |       |   |  |
|          | □明知意见提出后别人会不感夠    | 《趣,但仍要提       |       |   |  |
|          | □争论时,宁背牺牲观点也不履    | 8.得罪朋友        |       | l |  |
|          |                   | 而不在于设法说服别人接受这 | 些建议   |   |  |
|          |                   | 版下的工作         |       |   |  |
|          |                   | 的作家,纯粹是为了炫耀自  | 2     |   |  |
|          | ——纵使没有报答,我也乐意为翻   | f颖的想法而花费大量时间  |       |   |  |
| 钟疋煜日:    |                   | 全不切实际的        |       |   |  |
|          | 🗌 我不愿意提出显示自己无知的   | 的话题           |       | ( |  |
|          | _                 |               |       |   |  |

# 二、执行设置

2.1 基本设置

结束条件:根据问卷的回收数量或者问卷的执行时间段来设置问卷的结束依据。

**公开级别:**对问卷的结果、问卷内容是否公开进行设置

## 2.2 防重复填写

根据不同调查目的以 IP 或者电脑 cookie 为对象进行防重复设置

提交答案时使用验证码: ● 使用 ● 不使用(不使用验证码,可能会导致问卷被刷票)
✓ IP地址限制(?)
同一IP地址的用户最多 只能 只能 ▼ 填写 1 次此问卷
注意:如果填写者在同一寝室或同一办公室,设置IP地址限制会导致只有1个人能够填写问卷。
✓ 同一电脑限制(?)
同一电脑限制(?)
同一IP地址的用户最多 只能 只能 ▼ 填写 1 次此问卷

13

#### 2.3 密码保护

为了防止有其他人答卷,可以要求答卷者必须输入密码才能作答,包括"单个密码", 密码列表形式(随机生成或者导入)

| ◎ 不设置密码                   |                       |
|---------------------------|-----------------------|
| ◎ 单个密码 (20个字以内的数字或字母)     |                       |
| ◎ 密码列表 提示: 您可以通过"生成随机密码"; | 和导入的方式生成密码(一个密码只能答一次) |
| <b>生成随机密码:</b> 请填写密码个数    | 点击生成                  |
| 导入密码列表:                   | 》览 导入*只支持CSV格式        |

### 2.4 配额控制

抽样调查过程中,为了保证回收的问卷具有数量代表性,避免做无用功,调查者通常会 对受访对象进行有效的人口分布控制。比如说某次调查活动,计划调查的对象为100个男性, 200个女性。这里的"100"和"200"就是配额。

配额规则有如下2类

- 基于 IP: 用户可以通过界定答卷者的省份、城市、来设定配额规则。
- **基于选择题**:用户可以对根据问卷中某些答题的答案的数量界定问卷的配额

| 添加配額<br>该问卷的所有                                                                                                    | <mark>规则</mark><br>有配额规则:               |                |                 |                  |          |                     |                  |    |
|----------------------------------------------------------------------------------------------------|-----------------------------------------|----------------|-----------------|------------------|----------|---------------------|------------------|----|
|                                                                                                    | 規則名称                                    | 配額类型           | 規則对象            | 規則描述             | 创        | 健时间                 | 提交答卷时自动<br>应用该規则 | 操作 |
|                                                                                                    | 性别                                      | 显式配额           | 请问您的性别 <b>?</b> | 男-110份<br>女-100份 | 20<br>21 | 011-7-3<br>20:17:03 | 🗌 自动应用           | ×  |
| <b>泰加配额规则</b><br>规则名称: 其他 (请输入有意义的规则名称,不超过30个字符)                                                                                                    |                                         |                |                 |                  |          |                     |                  |    |
| 条件: 请选择题目 请选择题目                                                                                                    |                                         |                |                 |                  |          |                     |                  |    |
| 请选择题目         未源城市         未源城市         未源省份         请问您的性别?         近半年来,您行贿了吗?         受贿的那个"他",给你暗示了吗?         近半年来,印象最深的行贿金额是多少?         芥畑配额         行贿的效果如何?         行贿对象 |                                         |                |                 |                  |          |                     |                  |    |
| 人工排查                                                                                                    | 行贿的原因是什么?<br>您认为通常行贿的手段者<br>您认为哪种方式"反腐伯 | 邰有哪些<br>昌廉" 比较 | 有效              |                  |          |                     |                  |    |

#### 2.5 甄别控制

筛选规则是指为了能够快速的把不符合要求的问卷排除为无效问卷而设立的一组规则。 用户设定好规则后,可以选择过程中使用,或者调查结束后使用。筛选规则有如下2类:

- 附加规则:用户可以通过界定答卷者的省份、城市、来源渠道、填卷时长、ip地址、 来源渠道来设定规则认定问卷的有效或无效。
- **单题规则**:用户可以对根据问卷中某些答题的答案界定问卷的有效无效

| 您可以对                                              | 您可以对该问卷的甄别页设置甄别规则:                                                                                                 |                           |                                       |                    |        |    |
|---------------------------------------------------|----------------------------------------------------------------------------------------------------|---------------------------|---------------------------------------|--------------------|--------|----|
| 提示: 请讨<br>举例: 您的                                  | <mark>提示</mark> : 请设置甄别规则,受访者答卷过程中满足下列表任意一条规则,都会被要求停止作答。<br>兹例,你的调查仅针对女性,有一道题为性别题。某受访者选择了"思",则改受者在占击下一面时候,将全被终止作答。 |                           |                                       |                    |        |    |
| 规则名称                                              | 规则类型                                                                                                    | 规则对象                      | 规则描述                                  | 创建时间               | 是否自动应用 | 删除 |
| 因数                                                | 单题规则                                                                                                    | 您认为目前制约公司发展的主要因素是什么       | 当用户选择 <b>公司长远目标不明确</b><br>时将答卷标记为无效答卷 | 2011-11-8 14:45:31 | 🗖 自动应用 | ×  |
| 添加甄别規                                             | 见则                                                                                                    |                           |                                       |                    |        |    |
| 规则名称:                                             | 规则名称: 城市                                                                                                    |                           |                                       |                    |        |    |
| 规则类型:                                             | 规则类型: 省份,城市,填写时间等附加规则 💌                                                                                            |                           |                                       |                    |        |    |
| 城市 🔹                                              |                                                                                                    |                           |                                       |                    |        |    |
| □ 北京 □ 上海 □ 广州 □ 深圳 □ 天津 □ 苏州 □ 杭州 □ 成都 □ 重庆 □ 武汉 |                                                                                                    |                           |                                       |                    |        |    |
| □ 长沙 □ 南京 □ 南宁 □ 贵阳 □ 海口 □ 郑州 □ 福州 □ 兰州 □ 南昌 □ 长春 |                                                                                                    |                           |                                       |                    |        |    |
| □沈阳 □银川 □西宁 □济南 □太原 □合肥 □西安 □拉萨 □昆明 □香港           |                                                                                                    |                           |                                       |                    |        |    |
| 🗖 呼和                                              | 浩特 🔲 乌                                                                                                    | 鲁木齐 🔲 石家庄 🔲 哈尔滨 🔲 澳门 🔲 台) | 弯 🔲 海外 🔲 未知                           |                    |        |    |
| 时将答卷                                              | 标记为无                                                                                                    | 效答卷                       |                                       |                    |        |    |

# 三、发送问卷

### 3.1 问卷链接

问卷链接是受访者开始答卷的入口,每份问卷生成后,都会自动生成唯一的问卷链接。 用户可以将问卷生成的链接(或自定义来源)复制到 QQ、 MSN、 MAIL 等通信工具发送 给受访者,受访者打开链接即可作答。您也可以快捷的将问卷链接分享到您的 QQ 空间、开 心网、校内网、微博、QQ、等 SNS 区域。

自定义来源一是问卷链接中的功能。此功能是指用户为了区分不同的答卷者,而通过 source 技术对问卷进行分类。

| 问卷ID:781,问卷链接:http://www.surveyportal.cn/survey/viewsurvey.aspx?id=781&source=link                                               |
|----------------------------------------------------------------------------------------------------|
| 复制链接 http://www.surveyportal.cn/survey/viewsurvey.aspx?id=781                                                                    |
| 问卷转发到: 😂 QQ空间 茾 开心网 诸 新浪微博 🔁 豆瓣网                                                                                                 |
| 输入自定义来源名称(如leader): 生成链接地址                                                                                                    |
| <mark>提示:</mark> 如果您想后期对公司的领导和普通员工做不同的人群统计,则可以通过对不同的来源设置不同的"来源链接"。比如生成的领导链接<br>为"leader",员工链接为"staff"。后期您就可以对leader和staff进行分别统计。 |

## 3.2 邀请邮件

用户发送问卷的时候,可以选择邀请邮件发送问卷,所谓的邀请邮件是指利用平台的邮件服务器批量发送问卷。用户可以将样本库中的样本人群批量导入成发送对象,直接点击发送即可。系统会自动对答卷过程进行跟踪。您也可以输入受访者邮件地址或者从 outlook 中导入通讯簿并给他们发送邀请填写问卷的邮件。平台支持可以针对每个邮件地址生成唯一的填写问卷链接地址,以便您查看收件人是否有填写问卷和提交的答卷。

| 收件人 <b>邮箱:</b> | (您可以从样本库中将受访者的邮箱地址批重导入) 从样本库导入                                        |
|----------------|-----------------------------------------------------------------------|
| 发送人姓名:         | surveyportal                                                          |
| 邮件标题:          | 请填写问卷"社区安全调查问卷"                                                       |
| 邮件内容:          | $\begin{array}{c c c c c c c c c c c c c c c c c c c $                |
|                | 亲爱的【联系人姓名】,您好!请填写一下问卷《 <u>社区安全调查问卷</u> 》,这是一个小小的调查,感谢您的参与,您的意见对我非常重要! |
|                | àtàt+                                                                 |
|                | •10174 • 10110                                                        |

发送邮件 | 邮件状态 总数 详情 3 0 0 隐藏详情 3 邮件状态: 已发送未访问 🔽 重新发送 收件人邮箱 发送时间 发送状态 操作 访问时间 sunboy9941@tom.com 2011-11-8 14:56:34 已发送未访问 重新发送 2011-11-8 14:56:29 已发送未访问 重新发送 xfzzheng@yahoo.com suncp@nankang.com.cn 2011-11-8 14:56:16 已发送未访问 重新发送

对于从样本库导入的受访者,用户可以查看此类受访者的答卷进度"已答、未答、正在答"。

#### 3.3 短信邀请

用户发送问卷的时候,可以选择通过手机短信发送问卷,所谓的邀请短信是指利用平台 的短信服务器批量将短信发送受访者。用户可以将样本库中的样本人群批量导入成发送对 象,直接点击发送即可。您也可以输入受访者手机号码或者从外部文档批量导入。

如果受访者的手机为智能手机,在收到带有问卷链接的短信后,受访者直接打开短信链 接即可在手机上完成问卷调查。

| 发送短信          | 短信状态                             |   |
|---------------|----------------------------------|---|
|               |                                  |   |
| 手机号:          | (您可以从样本库中将受访者的手机号码批量导入) 从样本库导入   |   |
|               | 请填写问卷:【问卷地址】                     | * |
|               |                                  |   |
| 短信内容 <b>:</b> |                                  |   |
|               |                                  |   |
|               |                                  | ~ |
|               | (您还可以输入: 17个字符! ; 请不要替换"【】"中的内容) |   |

#### 3.4 嵌入到网站

| iframe方式嵌入到网站:                                                                                                    |                                                                                                    |                      |       |         |                          |             |      |     |                         |
|----------------------------------------------------------------------------------------------------|----------------------------------------------------------------------------------------------------|----------------------|-------|---------|--------------------------|-------------|------|-----|-------------------------|
| 显示设                                                                                                    | 置 宽度 <b>:</b>                                                                                                    | 700                  | 高度:   | 500     | ]                        | 生成代码        | 预览   | 复制  |                         |
| 将以下                                                                                                    | 代码复制到                                                                                                    | 创HTML代               | 码编辑视  | 图中,就词   | 可以在网页中的相应位置嵌入            | 此问卷。        |      |     |                         |
| 代码: <iframe <br="" frameborder="0" height="500" src="http://www.surveyportal.cn/survey/embedview.aspx?&lt;br&gt;id=796&amp;source=iframe" width="700">style='overflow:auto'&gt;</iframe> |                                                                                                    |                      |       |         |                          | *           |      |     |                         |
|                                                                                                    |                                                                                                    |                      |       |         |                          |             |      |     | $\overline{\mathbf{v}}$ |
| 弹出窗口方式嵌入到阿祜:                                                                                                    |                                                                                                    |                      |       |         |                          |             |      |     |                         |
| 显示设                                                                                                    | 置 宽度 <b>:</b>                                                                                                    | 700                  | 高度:   | 500     | ]                        | 生成代码        | 预览   | 复制  |                         |
| 可以插                                                                                                    | 入到贵公词                                                                                                    | 司网站或您                | 的博客中  | (请切换    | 到htm-源代码编辑模式插入)          | ,点击后在当前窗    | 口打开填 | 写问卷 | 页面,                     |
| (如果您在博客上使用请确认您的博客服务提供商支持导入JS文件)。                                                                                                    |                                                                                                    |                      |       |         |                          |             |      |     |                         |
| 代码:                                                                                                    | <scrip< td=""><td>t type=</td><td>text;</td><td>/javasc</td><td>ript'</td><td></td><td></td><th></th><td>*</td></scrip<> | t type=              | text; | /javasc | ript'                    |             |      |     | *                       |
| <pre>src='http://www.surveyportal.cn/js/ZheZhao.js'&gt;<a href="javascript:PDF_launch">href="javascript:PDF_launch"</a></pre>                                                            |                                                                                                    |                      |       |         |                          |             |      |     |                         |
|                                                                                                    | ('http                                                                                                    | .javasci<br>.://www. | surve | vportal | cn<br>.cn/survev/Winembe | dview.aspx? |      |     |                         |
|                                                                                                    | ('http://www.surveyportal.cn/survey/Winembedview.aspx?<br>id=796&source=openWin','700','500')"; >参与问卷调查 👻                |                      |       |         |                          |             |      | -   |                         |

Iframe: 用户可以将问卷以 Iframe 的方式嵌入到目标网站,为了提高显示效果,需要对

iframe 的宽度进行设置,系统自动生成对应代码。

弹窗窗口:用户可以将问卷以弹窗的方式嵌入到目标网站,为了提高显示效果,需要对 弹窗的宽度进行设置,系统自动生成对应代码。

API 接入:用户可以将问卷以 API 的方式接入到网站中,详细见附件一。

# 四、统计查看

#### 4.1 答卷详情

用户可以通常主观判断(或设定筛选规则)手动将问卷设置为无效或者有效。具体操作 为点击问卷编号,就会在页面下方出现此问卷的内容,用户可以通过对内容的检查判断此问 卷是有效还是无效。

- 有效问卷定义:有效问卷是指符合调查要求的质量的问卷,通常答题时间合理,答卷的 内容无矛盾,没有胡乱作答或作弊的迹象。只有有效问卷才计入统计范围。
- 无效问卷定义:无效问卷是指不符合调查要求的质量的问卷,通常答题时间很快,答卷的内容矛盾明显,有胡乱作答或作弊的迹象,甚至答卷不完整。无效问卷不计入统计范围。

| 有效答卷   无效答卷                                    |              |                     |            |                 |      |    |    |
|------------------------------------------------|--------------|---------------------|------------|-----------------|------|----|----|
| 查询条件一: 请选择题目                                   |              |                     |            |                 |      | •  | 0  |
| 该查询对应的有效答卷数: 4份; 此问卷总答卷数为: 4份; 查询              |              |                     |            |                 | 间    |    |    |
| 序号                                             | 答卷者          | 提交答卷时间              | 所用时间       | 来自IP地址          | 来源渠道 | 状态 | 排除 |
| 35115                                          | 匿名用户         | 2011-10-25 18:14:40 | 37秒        | 116.232.121.219 | 邀请邮件 | 已读 | ×  |
| 35114                                          | 匿名用户         | 2011-10-25 18:13:53 | 27秒        | 116.232.121.219 | 邀请邮件 | 未读 | ×  |
| 34886                                          | 匿名用户         | 2011-10-18 12:30:39 | 90秒        | 125.70.185.211  | 本站   | 未读 | ×  |
| 31407                                          | surveyportal | 2011-8-23 14:16:02  | 18秒        | 180.168.126.2   | 本站   | 已读 | ×  |
| 首页 上一页  当前页是:第1页 共1页   总共4条记录 下一页 尾页 每页显示   10 |              |                     |            |                 |      |    |    |
|                                                |              | ◀ 上一份               | <u>–</u> त | -份 ▶            |      |    |    |

#### 4.2 数据统计

#### 4.2.1 单题统计

在此功能下,用户可以根据所有回收的问卷对进行每道题的统计。比如对封闭式题目按 简单易用的在线调查工具——满足市场调查,员工调查,公众调查,测评测试等多种应用要求 选项进行统计。对评分题按分数进行统计。

备注:目前暂时不支持开放式题目的统计。如文本题

| <mark>单题统计</mark>   分类统计   交叉统计   查询结果 |                |        |                                 |  |  |  |  |  |
|----------------------------------------|----------------|--------|---------------------------------|--|--|--|--|--|
| 第1题:您的性别:                              |                |        |                                 |  |  |  |  |  |
| 第2题:您的家庭成员构成是:                         | 第2题:您的家庭成员构成是: |        |                                 |  |  |  |  |  |
| 第3题:您的年龄段:                             |                |        |                                 |  |  |  |  |  |
| 选项                                     | 小计             | 比例     | 柱状图 饼 图                         |  |  |  |  |  |
| 15岁以下                                  | 0              | 0.00%  | 20                              |  |  |  |  |  |
| 15~20                                  | 5              | 11.90% | 16 15                           |  |  |  |  |  |
| 21~25                                  | 6              | 14.29% | 12                              |  |  |  |  |  |
| 26~30                                  | 5              | 11.90% | 5 6 5                           |  |  |  |  |  |
| 31~40                                  | 15             | 35.71% |                                 |  |  |  |  |  |
| 41~50                                  | 7              | 16.67% | 15岁 15~ 21~ 26~ 31~ 41~ 51~ 60以 |  |  |  |  |  |
| 51~60                                  | 2              | 4.76%  | 以下 20 25 30 40 50 60 上          |  |  |  |  |  |
| 60以上 2 4.76%                           |                |        |                                 |  |  |  |  |  |
| 有效答卷数: 42                              |                |        |                                 |  |  |  |  |  |
| 第4题: 您的职业:                             |                |        |                                 |  |  |  |  |  |

# 4.2.2 分类统计

分类统计是指根据选择题的选项或者答卷的来源进行分类统计。比如单独统计选项为 "男"的答题情况,单独统计来源于某一地区的答题情况,也可以根据"自定义来源"进行 统计。

| 单题统计   <mark>分类统计</mark>   交叉统计   查询结果 |     |         |  |  |  |
|----------------------------------------|-----|---------|--|--|--|
| 分类条件—: 您的性别: 💽 🛨                       |     |         |  |  |  |
| 男 女                                    | 男 女 |         |  |  |  |
| 第1题: <i>您</i> 的性别:<br>                 |     |         |  |  |  |
| 选项                                     | 小计  | 比例      |  |  |  |
| 男                                      | 35  | 100.00% |  |  |  |
| 女<br>文                                 | 0   | 0.00%   |  |  |  |
|                                        |     |         |  |  |  |

# 4.2.3 交叉统计

交叉统计功能下用户可以通过确定选择题 x 和选择题 Y, 得出交叉统计表。

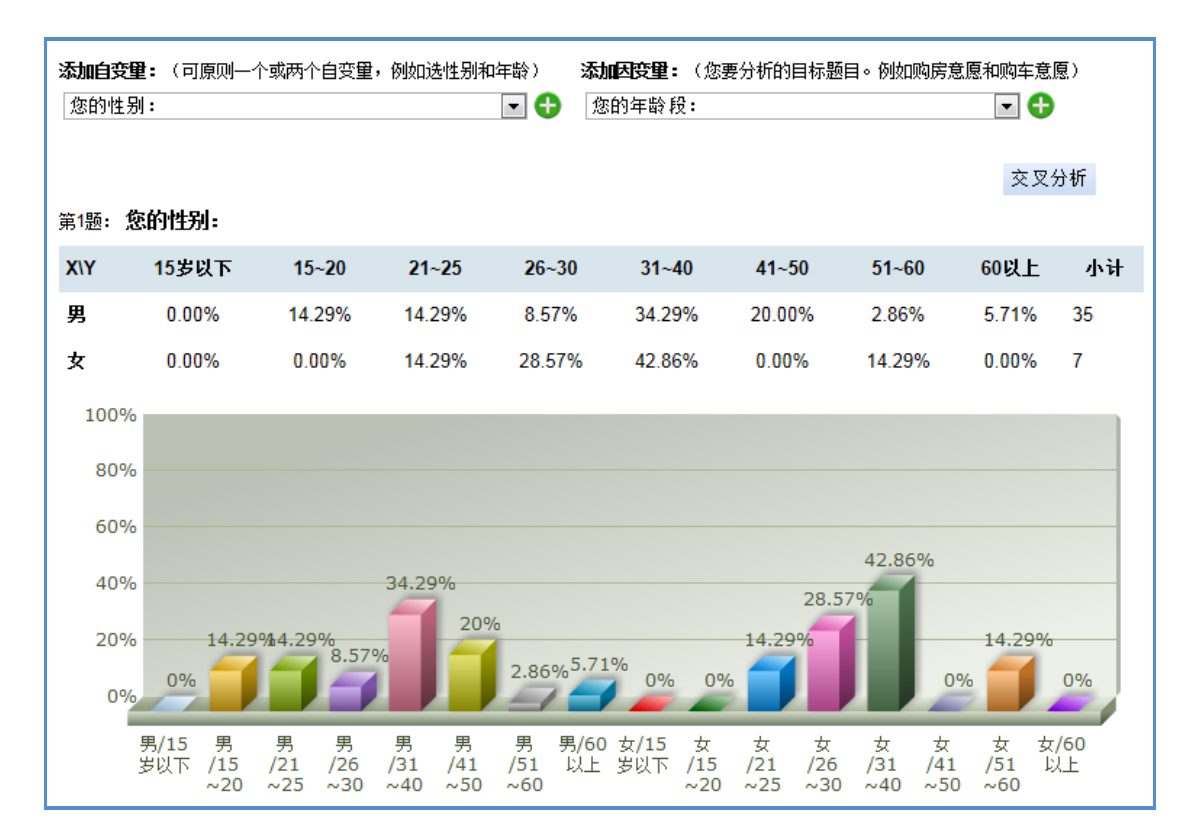

# 4.3 来源分析

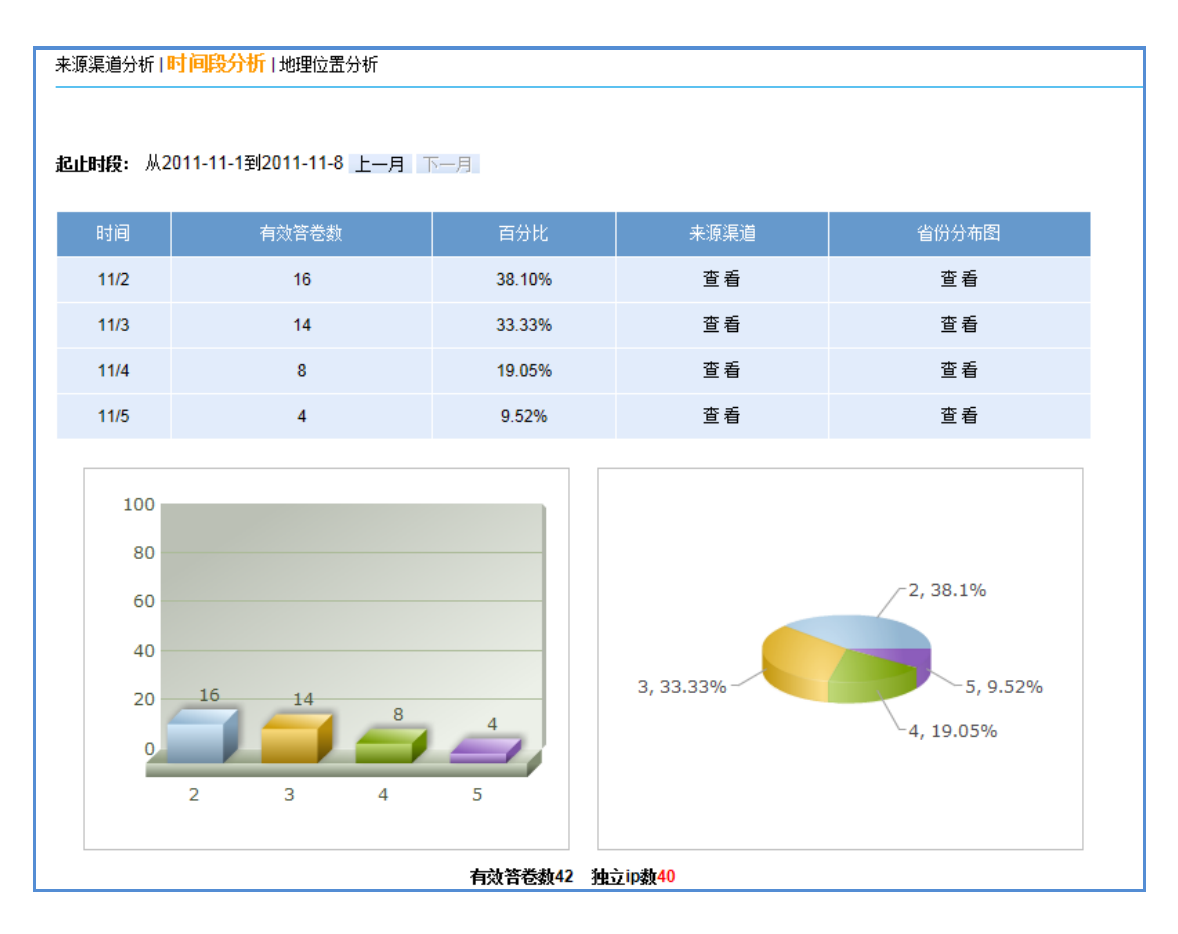

#### (上图:时间段来源)

此功能下,用户可以根据"地理来源"、"渠道(链接)来源"、"时间段来源"三种方式 确定问卷的来源情况。

- 地理来源:根据答卷的 IP 确定有效问卷来源于那个省份/国家。
- 渠道(链接)来源:根据答卷的链接(source),来确定不同链接(source)的有效 答卷数量
- 时间段来源: 以天为单位, 统计特定日期的有效答卷数量

#### 4.4 完成率分析

此功能下,用户可以根据"地理来源"、"渠道(链接)来源"、"时间段来源"三种方式 确定问卷点击数和有效答卷数量的比例情况。

- 地理完成率:根据问卷的点击 IP 确定某个省份的有效问卷和点击数的比例
- 渠道(链接)来源:根据答卷的链接(source),来确定不同链接(source)的点击 数和有效答卷的比例

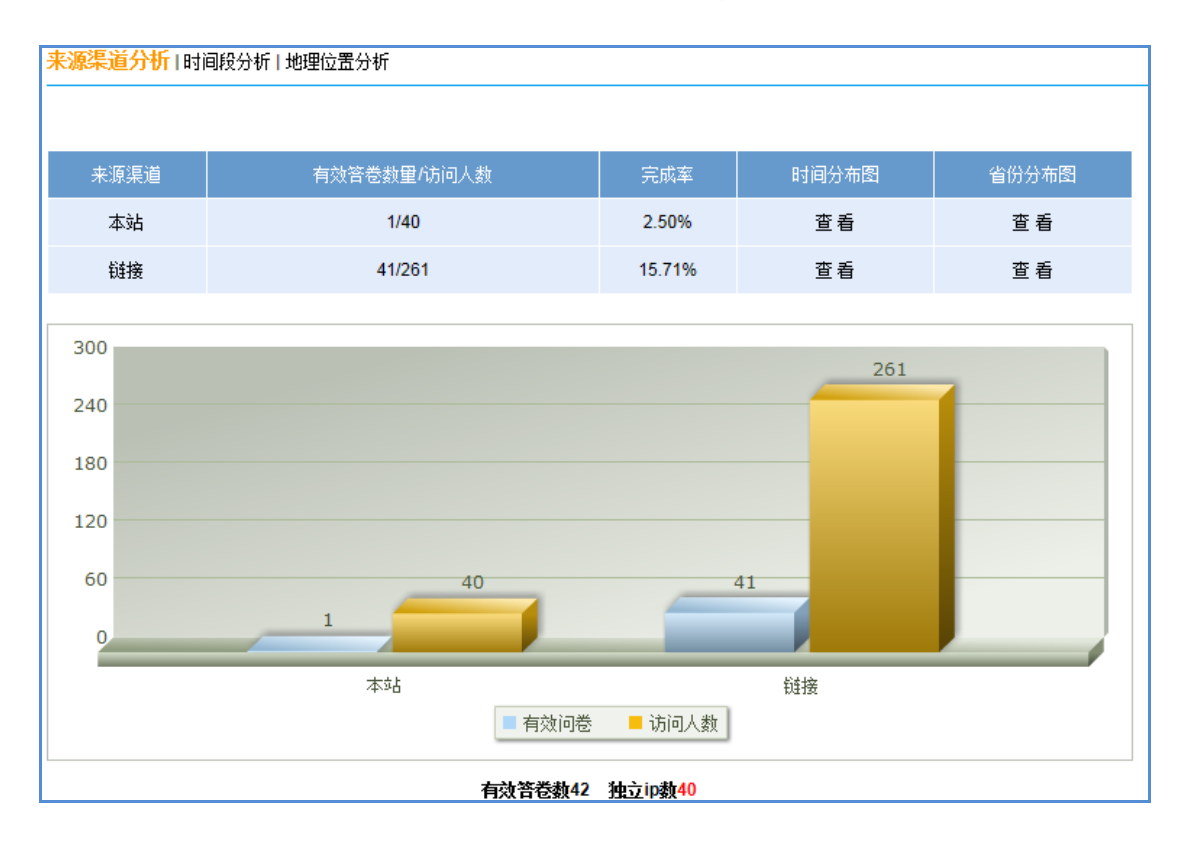

● 时间段来源:以天为单位,统计特定日期的有效答卷和点击数的比例

#### 4.5 数据下载

为了便于用户对调查数据进行更深入的分析,此平台允许用户将数据导出成 office 文档 格式或者支持 SPSS 的 CSV 格式,

答卷导出到 EXCEL 样式如下: (一个答卷一行数据,便于统计)

| <b>X</b> I: | ■ Microsoft Excel - 今天,你"行贿"了吗? [1].xls                            |          |                 |                     |                                                    |       |  |
|-------------|--------------------------------------------------------------------|----------|-----------------|---------------------|----------------------------------------------------|-------|--|
| : 🔊         | 文件(27) 🖇                                                           | 编辑(E) 视图 | (Y) 插入(I) 格式(0) | 工具(T) 数据(D) 窗[      | コ(W) 帮助(H)                                         |       |  |
| 1           | 🗃 🔒 🔒                                                              | A 6 4    | 1 🤣 🛍   👗 🗈 🛍 - | 🛷   =) = (= =   🧕 Σ | - <u>2</u> ↓ <u>Z</u> ↓   <b>∭</b> <i>4</i> 5 100% | - 💿 📃 |  |
| Arie        | Arial Unicode MS • 9 • B / H = = = = = • • • • • • • • • • • • • • |          |                 |                     |                                                    |       |  |
| *           |                                                                    |          |                 |                     |                                                    |       |  |
|             | VI V                                                               | P        | ~ )) ·)         | D                   | T                                                  | T     |  |
| 1           | <br>序号                                                             | 「「「「」」   | 答卷时间            | 」<br>IP地址           |                                                    |       |  |
| 2           | 14134                                                              |          | 2011-6-12 21:54 | 124.165.248.214     | 男                                                  | 有     |  |
| 3           | 14135                                                              | 匿名用户     | 2011-6-12 21:57 | 221.11.57.134       | 男                                                  | 有     |  |
| 4           | 14136                                                              | 匿名用户     | 2011-6-12 21:58 | 123.117.69.204      |                                                    |       |  |
| 5           | 14137                                                              | 匿名用户     | 2011-6-12 22:00 | 113.120.58.3        | 男                                                  | 没有    |  |
| 6           | 14138                                                              | 匿名用户     | 2011-6-12 22:01 | 183.22.106.80       | 男                                                  | 没有    |  |
| 7           | 14139                                                              | 匿名用户     | 2011-6-12 22:12 | 119.126.232.235     | 男                                                  | 没有    |  |
| 8           | 14140                                                              | 匿名用户     | 2011-6-12 23:32 | 123.155.13.60       | 男                                                  | 没有    |  |
| 9           | 14312                                                              | 匿名用户     | 2011-6-13 11:13 | 116.236.222.38      | 男                                                  | 有     |  |
| 10          | 14313                                                              | 匿名用户     | 2011-6-13 11:16 | 118.212.189.18      | 男                                                  | 没有    |  |
| 11          | 14314                                                              | 匿名用户     | 2011-6-13 11:18 | 222.240.9.138       | 男                                                  | 没有    |  |
| 12          | 14315                                                              | 匿名用户     | 2011-6-13 11:22 | 222.185.107.11      | 男                                                  | 有     |  |
| 13          | 14316                                                              | barride  | 2011-6-13 11:42 | 116.236.222.38      | 男                                                  | 有     |  |
| 14          | 14317                                                              | 匿名用户     | 2011-6-13 12:14 | 27.189.71.144       | 男                                                  | 有     |  |

原始数据导出到 word/EXCEL 格式如下:(一份答卷一个框格,便于审核)

| <b>X</b> 16 | icrosoft Excel - 今天,你"行贿"了吗?              | [1].xls                                    |  |  |
|-------------|-------------------------------------------|--------------------------------------------|--|--|
| : 🔊         | 文件(E) 编辑(E) 视图(V) 插入(E) 格式(D)             | 工具 (T) 数据 (D) 窗口 (Y) 帮助 (H)                |  |  |
| 1           | 🗃 🖬 💪 🗐 🎒 🔍 🐎 📖 🖌 ங 🛍 🗸                   | 🞸   🔊 - 🝽 -   🧟 Σ - 🕺 🗛   🏭 🦓 100% 🛛 - 🕜 💂 |  |  |
| 宋体          | - 12 - <b>B I U</b> ≡                     | ===□ 🔤 % , 🐭 🕮 ≢ 律   🖽 • 🌭 • A • 🗍         |  |  |
|             | D10 - fx                                  |                                            |  |  |
|             | A                                         | ВСС                                        |  |  |
| 1           | 序号:14134                                  | <b>填写时间:2011-6-12 21:53:20</b>             |  |  |
| 2           | 来源IP:124.165.248.214                      | 来源渠道:本站                                    |  |  |
| 3           | <ol> <li>请问您的性别?单选题*</li> </ol>           | 男[0]                                       |  |  |
| 4           |                                           |                                            |  |  |
| 5           | 2. 近半年来,您行贿了吗?单选题*                        | 有[0]                                       |  |  |
| 6           |                                           |                                            |  |  |
| 7           | 3. 受贿的那个"他",给你暗示了吗?单选题*                   | 有[1]                                       |  |  |
| 8           |                                           |                                            |  |  |
| 9           | 4. 近半年来,印象最深的行贿金额是多少 <b>?单选题*</b>         | 1000以下[0]                                  |  |  |
| 10          |                                           |                                            |  |  |
| 11          | 5. 行贿的效果如何?单选题*                           | 行贿后,马上解决问题了[0]                             |  |  |
| 12          |                                           |                                            |  |  |
| 13          | 6. 行贿对象单选题 <b>*</b>                       | 政府机构[2]                                    |  |  |
| 14          |                                           |                                            |  |  |
| 15          | 7. 行贿的原因是什么?单选题*                          | 觉得不行贿,对方会为难你[0]                            |  |  |
| 16          |                                           |                                            |  |  |
| 17          | 8. 您认为通常行贿的手段都有哪些单选题*                     | 给现金[0]                                     |  |  |
| 18          |                                           |                                            |  |  |
| 19          | 9. 恣认万卿狎万式"反腐倡廉"比较有效多选题*                  | 加细衣律刑法刀度[2]                                |  |  |
| 20          | 10 反应得廉具由化民族每一公子的表在 法修业反                  |                                            |  |  |
| 21          | 10. 次隔唱째是中午内决立下的对任,谓忽为及一<br>腐倡康提出宝贵建议主观题★ |                                            |  |  |
| 22          |                                           |                                            |  |  |
| 23          | 序号:14135                                  | 填写时间:2011-6-12 21:55:15                    |  |  |

# 五、增值服务

# 5.1 项目增值服务

| 增值服务报价    |            |         |           |
|-----------|------------|---------|-----------|
| 项目        | 收费标准       | 基础费用    | 基础收费说明    |
| 统计模型定制    | 2000 元/天/人 | 10000 元 | 包含 5 天/人  |
| 调查入口定制    | 2000 元/天/人 | 4000 元  | 包含2天/人    |
| 项目管理费     | 1000 元/月   | 2000 元  | 包含2个月     |
| 组织机构调查/测评 | 20 元/人     | 2000 元  | 包含 100 人次 |
| 问卷录入      | 200 元/5 道题 | 1000 元  | 包含 30 道题  |

# 5.2 问卷样本服务(估计报价)

| 样本服务(以1000份为例,具体价格根据实际样本需要确定) |     |            |    |    |    |    |    |    |  |
|-------------------------------|-----|------------|----|----|----|----|----|----|--|
|                               |     | 样本特征分布率(%) |    |    |    |    |    |    |  |
| 样本量=1                         | 000 | 90         | 70 | 50 | 40 | 30 | 20 | 10 |  |
|                               | 5   | 18         | 21 | 23 | 27 | 31 | 35 | 44 |  |
|                               | 10  | 27         | 30 | 33 | 36 | 40 | 44 | 53 |  |
| 问卷时长                          | 20  | 30         | 33 | 36 | 40 | 44 | 48 | 63 |  |
| (分钟)                          | 25  | 33         | 36 | 40 | 44 | 48 | 53 | 69 |  |
|                               | 30  | 36         | 40 | 44 | 48 | 53 | 59 | 77 |  |

5.3 问卷邮件群发服务

| 邮件发送报价(包含样本管理费用) |          |         |             |  |  |
|------------------|----------|---------|-------------|--|--|
| 类别               | 收费标准     | 最低收费    | 备注说明        |  |  |
| 5w 封以下           | 0.2 元/封  | 2000 元  | 包含批量样本导入与筛选 |  |  |
| 5w—10w 封         | 0.15 元/封 | 7500 元  | 包含批量样本导入与筛选 |  |  |
| 10w 封以上          | 0.1 元/封  | 10000 元 | 包含批量样本导入与筛选 |  |  |

# 六、附件

附件1 《平台 API 开放接口文档》

#### 1 接口目的

为了帮助各站长在网站上实现强大灵活的"在线调查"功能,并让网民在不跳出贵网站的情况下完成在线调查,实现"在线调查"功能的无缝接合。平台推出了此 API 接口服务。

优势1:获得后台强大的在线调查功能,轻松实现复杂调查。

优势 2: 无缝接入,网民调查过程中不用跳离网站,良好体验

优势 3: 数据安全,站长注册的独享账号控制整个调查和统计,安全协议保证。

#### 2 API 业务流程

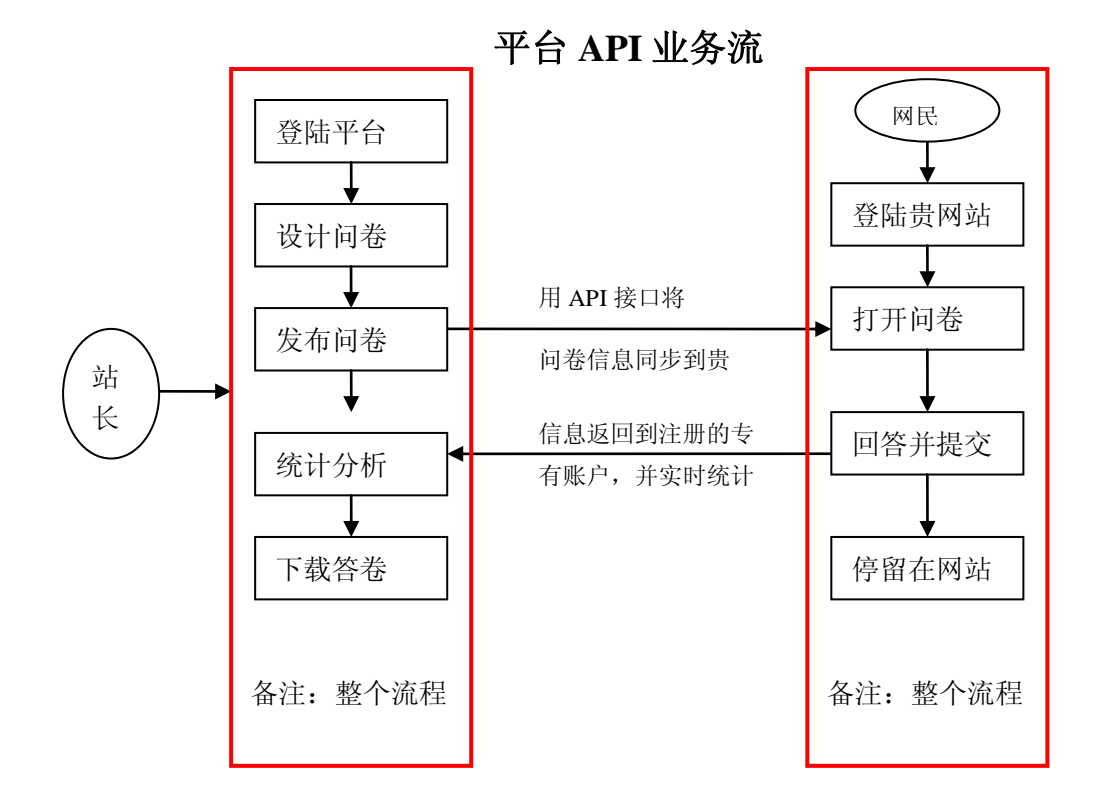

# 3 API 接口描述

此接口供网站开放者使用,网站开发者可以通过此接口获得在平台平台发布的问卷信息!结合问卷的 iframe 嵌入代码,网站就可以实现"在线调查"功能的无缝接合。

A、通过该接口可以获取用户发布的问卷信息!

B、请将用户名和密码放在 SoapHeader 中传递

# 4请求信息单元

请求 URL 为:

http://Webservice.surveyportal.cn/surveyportal.asmx

请求参数说明:

| UserName | 用 户<br>名 | 平台用户帐号 | 必须 |
|----------|----------|--------|----|
| Password | 密码       | 平台用户密码 | 必须 |

# 5返回值说明

| 返回值                                        | 注释      |
|--------------------------------------------|---------|
| -1                                         | 用户名密码错误 |
| XML 字串                                     | 问卷相关信息  |
| xml version="1.0" encoding="gb2312"?       |         |
| <survey></survey>                          |         |
| <project></project>                        |         |
| <id>359</id>                               |         |
| <title>服务满意度调查</title>                     |         |
| <begindate>2011-04-11 17:10:36</begindate> |         |
| <enddate>1900-01-01 00:00:00</enddate>     |         |
| <description></description>                |         |
| <number>3</number>                         |         |
|                                            |         |
| <project></project>                        |         |
| <id>60</id>                                |         |
| <title>4S 店调查问卷</title>                    |         |
| <begindate>2011-03-12 21:15:23</begindate> |         |
| <enddate>1900-01-01 00:00:00</enddate>     |         |
| <description></description>                |         |
| <number>46</number>                        |         |
|                                            |         |

</survey>

## 6 XML 说明

| 节点          | 说明   | 备注                         |
|-------------|------|----------------------------|
| Id          | 问卷ID |                            |
| Title       | 问卷名称 |                            |
| BeginDate   | 开始日期 |                            |
| EndDate     | 结束日期 | 1900-01-01 00:00:00 为没有结束日 |
|             |      | 79 <b>1</b>                |
| Description | 问卷说明 |                            |
| Number      | 参与人数 |                            |

# 7 例程

MySoapHead myHeader = new MySoapHead();

myHeader.UserName = "XXXX";

myHeader.PassWord = "XXXX";

WebService webservice = new WebService();

webservice.MySoapHeadValue = myHeader;

string str = webservice.GetSurveyInfo();

## 8 iframe 嵌入代码示例

<iframe

src='http://www.surveyportal.cn/surveydesign/embedview.aspx?id=609&source=iframe'
width=700 height=500 frameborder='0' style='overflow:auto'></iframe>

备注: "609" 为问卷的 ID 号码, 根据问卷生成, 为必须

"700"为 iframe 宽度,可以自定义,为必须

"500"为 iframe 高度,可以自定义,为必须

26